## REGISTERING FOR A CLASS ON SIS PORTAL

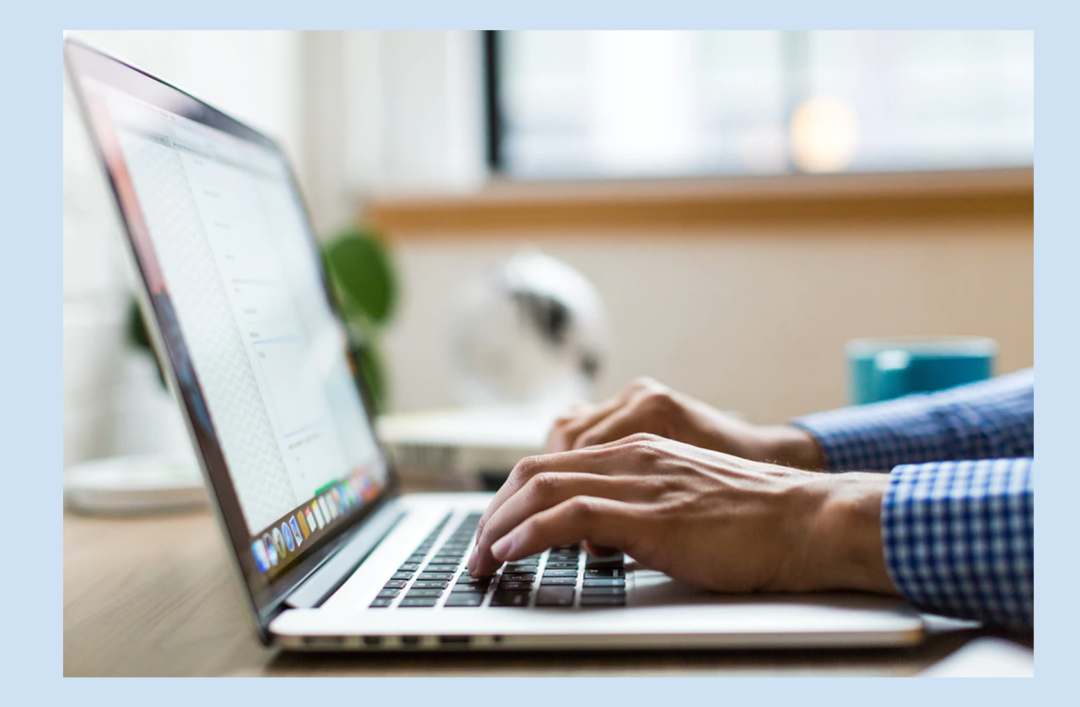

# OBJECTIVES

1. Learn how to register in a course

(Note your Username and Password)

2. Learn how to view weekly schedule

| I |     |     | Cale | and<br>end | nn<br>Iar | 111 | m   |
|---|-----|-----|------|------------|-----------|-----|-----|
|   | Sun | Mon | Tue  | Wed        | Thu       | Fri | Sat |
|   |     |     |      | 1          | 2         | 3   | 4   |
|   | 5   | 6   | 7    | 8          | 9         | 10  | 11  |
|   | 5   | 12  | 14   | 15         | 16        | 17  | 18  |
| 1 | 12  | 13  | 21   | 22         | 23        | 24  | 2   |
| 1 | 19  | 20  | 21   | 29         | 3         | 0 3 | 31  |
|   | 26  | 27  | 28   |            |           | _   | -   |
| 1 | -   |     |      |            |           |     |     |

## BEFORE YOU BEGIN...

### Option 1

#### Do you have **LACCD student ID**?

If yes, have you came to class in last year? If you have, continue on to the <u>next slide.</u>

If you have a student ID but have not come to class in over a year, please follow the directions on option 2.

#### Option 2

If you do not have a student ID, you may be new and need to apply to the college.

If you are a returning student who has not attended class in the past year you will need to reapply to the college.

Please apply to Harbor college using the following link.

https://www.opencccapply.net/uPortal/f /u63l1s1000/normal/render.uP

## OPEN LOS ANGELES HARBOR COLLEGE HOME PAGE.

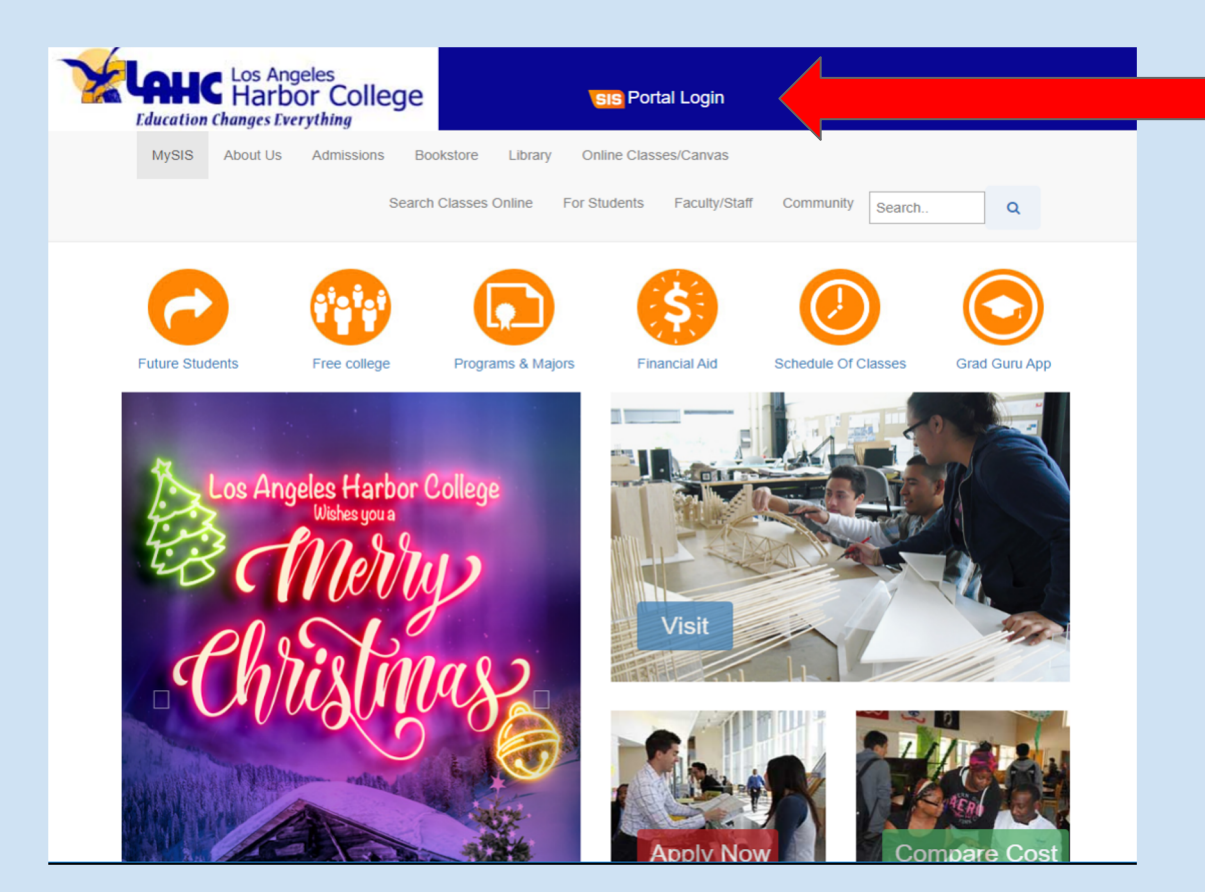

Go to the LA Harbor Homepage. <u>http://lahc.edu</u>

Click on **SIS Portal Login** [It is located at the top of the page]

Once you have the new window, you will be able to log-in with your student ID # and password.

### LOG-IN WITH YOUR STUDENT ID # AND YOUR PASSWORD.

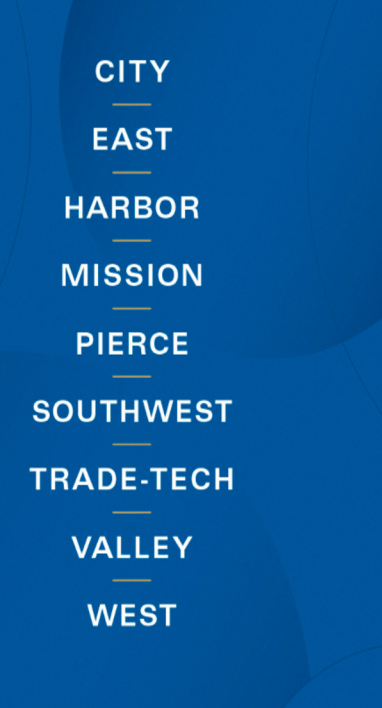

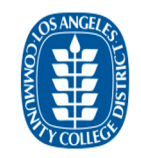

Enroll today for the Winter/Spring 2020 term. Click on the "Manage Classes" tile then the "Class Search and Enroll" button to register for classes. First time users, watch the informational videos to learn how to use the system by clicking the "Key Links & Help" tile and then "FAQ" button

Sign in with your organizational account

| Student ID, SAP ID or Office365 Email | ٩v |
|---------------------------------------|----|
| Password                              |    |

Sign in

1st time signing in? Click here. Forget your password? Click here. New Microsoft forget your password? Click here.

### This is the login page to the SIS portal

If you have logged in before or were assisted. Please use your username and password.

The username will be your student ID number. The password will be something you had previously created.

Passwords must contain letters, numbers and special characters.

If you have forgotten your password, please click on forget your password and follow the directions.

If you have never logged in to this page. Please follow the directions on the following<u>slide.</u>

#### Direct Link to the SIS login page https://sso.laccd.edu/adfs/ls/idpinitiatedsignon.aspx?loginToRp=csprd.laccd.edu

### FIRST TIME LOG-IN FOR SIS PORTAL

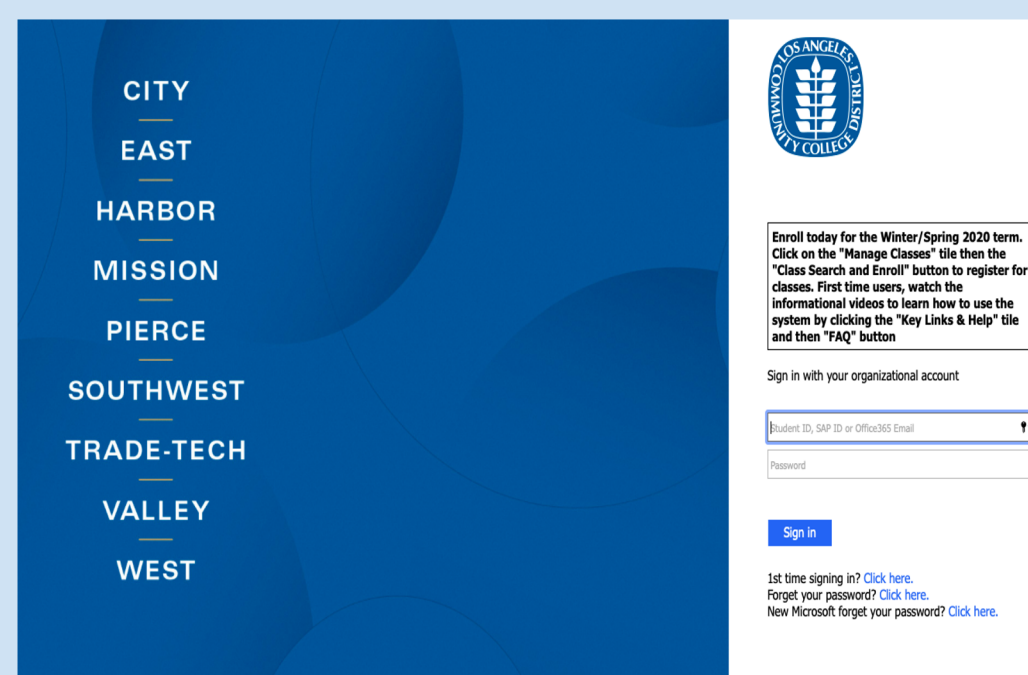

#### First Box

In the first box, write your student ID number. Your student ID number will emailed to you.

#### Second Box

For your password follow these directions.

Step 1 - Begin with 880

Step 2 - Add the first letter of your last name

Step 3 – add your date of birth MMDD

#### Example: 88@A0102

You will then be asked to create a new password. Please be sure to write it down.

### **Student Homepage**

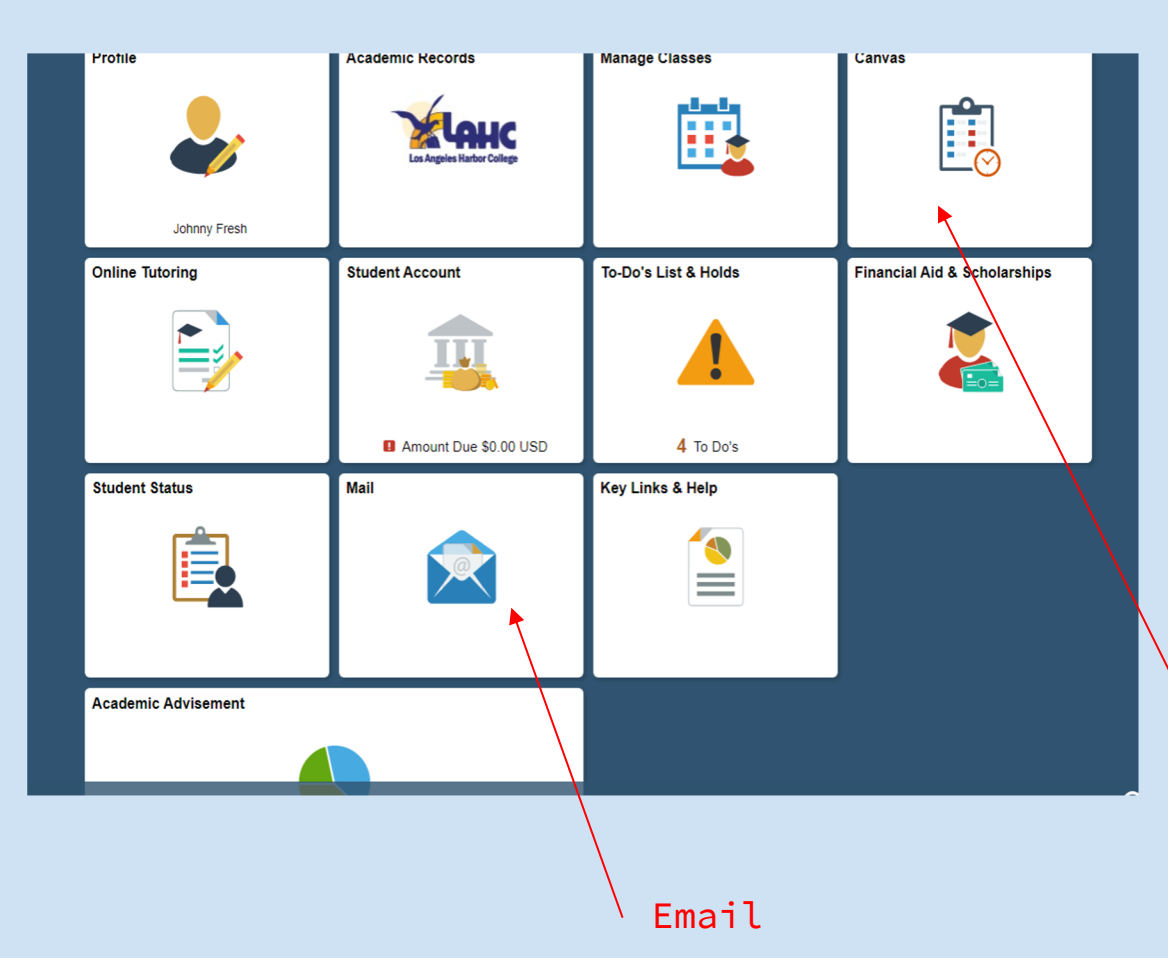

Once you login, this will be the <u>student</u> homepage.

The student homepage will link you to the different parts of the student portal.

**Important Mentions:** The mail icon will take you to the school **email**. Many instructors will communicate through email. **Canvas** will also be used during distance learning.

Canvas

# STEPS TO ENROLL IN A (LASS

### STEP 1: CLICK ON *MANAGE CLASSES CARD*

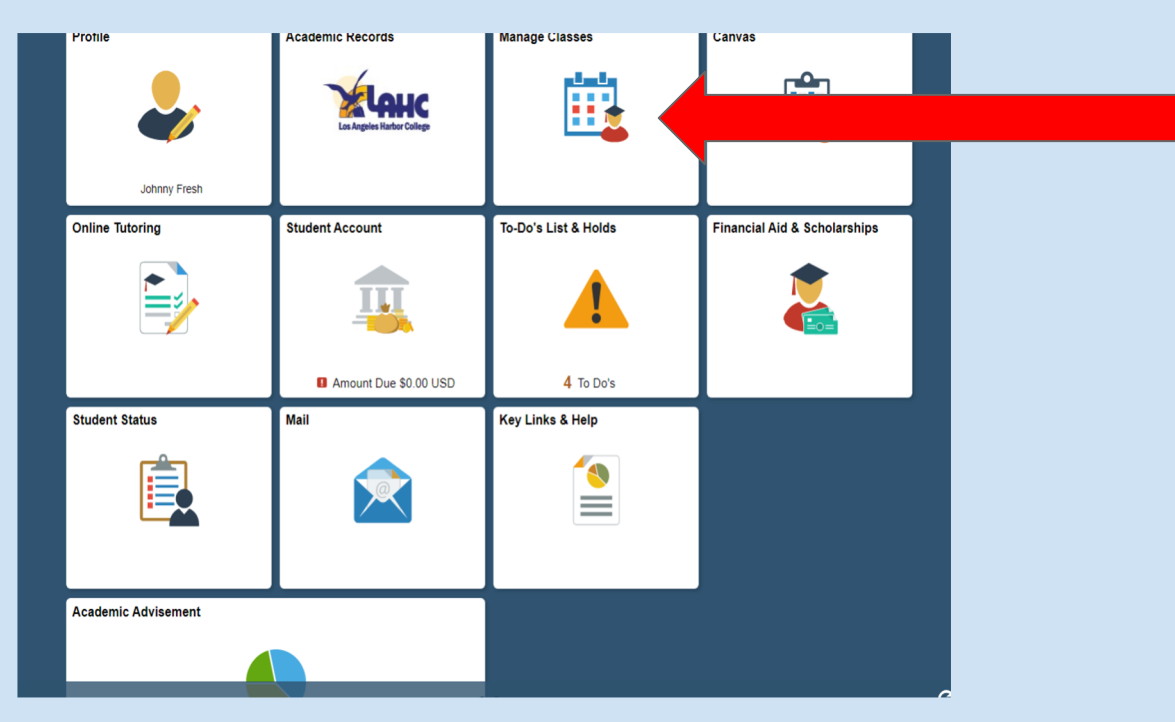

Click the **manage classes** icon.

You will be able to view your current classes or enroll.

# STEP 2: FOR REGISTRATION, CLICK ON CLASS SEARCH AND ENROLL BUTTON ON THE LEFT COLUMN.

This will allow you to search for new classes and enroll.

| <>Student Homepage         | View My Classes                                    |  |
|----------------------------|----------------------------------------------------|--|
| View My Classes            | You are not registered in any classes at this time |  |
| My Weekly Schedule         |                                                    |  |
| Y Shopping Cart            |                                                    |  |
| Q Class Search and Enroll  |                                                    |  |
| Drop Classes               |                                                    |  |
| 韋 Swap Classes             |                                                    |  |
| E Browse Course Catalog    |                                                    |  |
| Enroll by My Requirements  |                                                    |  |
| Enrollment Dates           |                                                    |  |
| 💼 Student Educational Plan | ×                                                  |  |
|                            |                                                    |  |
|                            |                                                    |  |
|                            |                                                    |  |

# STEP 3: SELECT THE SEMESTER THAT YOU WOULD LIKE TO TAKE CLASSES

| Student Homepage                 | Select a Value              |
|----------------------------------|-----------------------------|
| 📩 View My Classes                | Terms prior to 2019 Fall    |
| My Weekly Schedule               | Terms on or after 2019 Fall |
| Sur Changing Cart                | 2019 Fall                   |
|                                  | 2020 Winter Current Terms   |
| <b>Q</b> Class Search and Enroll | 2020 Spring                 |
| Drop Classes                     |                             |
| arr Swap Classes                 |                             |
| Browse Course Catalog            |                             |
| Enroll by My Requirements        |                             |
| Enrollment Dates                 |                             |
| Student Educational Plan         |                             |
|                                  |                             |
|                                  |                             |
|                                  |                             |

Click on the **semester** that you would like to enroll.

### STEP 4: TYPE THE COURSE # INSIDE THE **SEARCH FOR CLASSES** TEXT

### BOX.

| < Student Homepage        | Class Search and Enroll   |
|---------------------------|---------------------------|
| 2020 Spring Change        |                           |
| View My Classes           | Search For Classes ()     |
| My Weekly Schedule        | Additional ways to search |
| Y Shopping Cart           | Favorites                 |
| Q Class Search and Enroll | Kecentiy Viewed           |
| Drop Classes              |                           |
| Nwap Classes              |                           |
| E Browse Course Catalog   |                           |
| Enroll by My Requirements |                           |
| Enrollment Dates          |                           |
| Student Educational Plan  | ~                         |
|                           |                           |
|                           |                           |
|                           |                           |
|                           |                           |
| Type here to search       |                           |

Click the **search bar** and type the section number. Press the **enter key.** 

You can also search using the **instructors name** or the **type of class** 

Note: In the image, ESL was used as an example

## STEP 5: CLICK ON THE COURSE NUMBER/NAME TO OPEN THE

### NEXT WINDOW.

Click on the **course number** to see more information about the class.

<u>**Tip</u>** Courses with an NC are the noncredit courses</u>

| < Class Search                              |                                                    | Clas                                                                   | s Search Results                       |                                    | Â     | : |
|---------------------------------------------|----------------------------------------------------|------------------------------------------------------------------------|----------------------------------------|------------------------------------|-------|---|
| Class Status                                | Î                                                  | View Search Results                                                    |                                        |                                    |       |   |
| Class Search Results × +                    |                                                    |                                                                        |                                        |                                    | - 0   | × |
| ← → C ☆ 🔒 csprd.laccd.edu/pso               | c/csprd_5/El                                       | MPLOYEE/SA/c/SSR_STUDENT_FL.                                           | SSR_CLSRCH_ES_FL.GBL?Page=SSR_CLSRCH_I | ES_FL&SEARCH_GROUP=SSR_CLASS_SEARC | @ ☆ 🤳 | : |
| 👖 Apps 🖌 LAHC 🔇 LAHC Extension Pro          | 💠 Thund                                            | lerTix 🧉 Outlook Web App                                               |                                        |                                    |       |   |
| ♦ Class Search                              |                                                    | Clas                                                                   | s Search Results                       |                                    | â     | : |
| Class Status                                | Î                                                  | View Search Results                                                    |                                        |                                    |       | Ì |
| Open Classes Only                           | 1                                                  | 10 Courses with keyword: E                                             | SL                                     |                                    |       | . |
| r Subject                                   |                                                    | Open Classes Only 🛞                                                    | Los Angeles Harbor College 🛞           | Clear All                          |       |   |
| E.S.L. / English As A Second<br>Language    | E.S.L. 004A<br>College ESL IV: Writing And Grammar |                                                                        |                                        |                                    |       |   |
| ESL NC / English Second<br>Language - NC    |                                                    | 1 Class Option Available                                               |                                        |                                    |       |   |
| ESLCVCS / English As A Second<br>Lan-Civics |                                                    | E.S.L. 004C<br>College English As A Second<br>1 Class Option Available | d Language Iv: Listening And Speaking  |                                    | >     |   |
| Number of Units                             |                                                    | <b>E 0 1 0000</b>                                                      |                                        |                                    |       |   |
| Non Credit Course (Zero Units)              | L                                                  | E.S.L. 006A<br>College ESL VI: Writing And                             | 、<br>、                                 |                                    |       |   |
| Up to 3 Units                               | 11                                                 | 1 Class Option Available                                               |                                        |                                    | /     |   |
| Over 3 Units                                |                                                    | E.S.L. 008                                                             |                                        |                                    |       |   |
| - Campus                                    |                                                    | Advanced ESL Composition<br>1 Class Option Available                   |                                        |                                    | >     |   |
| Los Angeles Harbor College                  |                                                    | ESL NC 061CE                                                           |                                        |                                    |       |   |
| Academic Session                            |                                                    | English As A Second Langua<br>18 Class Options Available               | age I                                  |                                    | >     |   |

# STEP 6: PLACE THE MOUSE ON TOP OF THE DAY & TIME OF THE CLASS AND CLICK ON IT TO GO TO THE NEXT STEP.

|                                                                                                    |                                                                                                    |                                                                                                    | Class Search Results                                                          |                                                                                                |                                                                                                    |                                                                       |                                                            | â                                                                              |  |
|----------------------------------------------------------------------------------------------------|----------------------------------------------------------------------------------------------------|----------------------------------------------------------------------------------------------------|-------------------------------------------------------------------------------|------------------------------------------------------------------------------------------------|----------------------------------------------------------------------------------------------------|-----------------------------------------------------------------------|------------------------------------------------------------|--------------------------------------------------------------------------------|--|
| ✓ Class Status                                                                                                    | View Sea                                                                                                    | arch Res                                                                                                   | ults                                                                          |                                                                                                |                                                                                                    |                                                                       |                                                            |                                                                                |  |
| Course Information × +                                                                                                    |                                                                                                    |                                                                                                    |                                                                               |                                                                                                |                                                                                                    |                                                                       | -                                                          | <b>o</b> )                                                                     |  |
| ← → C ☆ ♠ csprd.laccd.edu/psc/cs                                                                                                    | sprd_7/EMPLOYEE/SA/                                                                                                    | (c/SSR_STUDE)                                                                                              | NT_FLSSR_MD_SP_FLGBL?Action=U&MD=                                             | Y&GMenu=SSR_                                                                                   | STUDENT_FL&G                                                                                                  | GComp=SSR_S1                                                          | rart @                                                     | ☆ J                                                                            |  |
| Class Search Results                                                                                                    |                                                                                                    |                                                                                                    | Course Information                                                            |                                                                                                |                                                                                                    |                                                                       |                                                            | Â                                                                              |  |
| 2020 Spring                                                                                                    |                                                                                                    |                                                                                                    |                                                                               |                                                                                                |                                                                                                    |                                                                       |                                                            |                                                                                |  |
| View My Classes                                                                                                    | ESL NC 062C                                                                                                    | E                                                                                                    |                                                                               |                                                                                                |                                                                                                    |                                                                       |                                                            |                                                                                |  |
| VIEW WIY CIASSES                                                                                                    | English As A Se                                                                                                    | English As A Second Language II                                                                            |                                                                               |                                                                                                |                                                                                                    |                                                                       |                                                            |                                                                                |  |
| My Weekly Schedule                                                                                                    | Select the clas                                                                                                    | Select the class details link to see if a specific class offers low cost textbooks or zero cost textbooks. |                                                                               |                                                                                                |                                                                                                    |                                                                       |                                                            |                                                                                |  |
| Shopping Cart                                                                                                    |                                                                                                    |                                                                                                    |                                                                               |                                                                                                |                                                                                                    |                                                                       |                                                            |                                                                                |  |
|                                                                                                    | ★ Add to favorite courses                                                                                                    |                                                                                                    |                                                                               |                                                                                                |                                                                                                    |                                                                       |                                                            |                                                                                |  |
|                                                                                                    |                                                                                                    |                                                                                                    |                                                                               |                                                                                                |                                                                                                    |                                                                       |                                                            |                                                                                |  |
| Class Search and Enroll                                                                                                    | Class Solo                                                                                                    | ormation                                                                                                   |                                                                               |                                                                                                |                                                                                                    |                                                                       |                                                            |                                                                                |  |
| Class Search and Enroll                                                                                                    | Course Info     Class Select     Select a class op                                                                                                    | ormation<br>ction<br>otion ()                                                                              |                                                                               |                                                                                                |                                                                                                    | Sele                                                                  | cted Filters                                               | 10 options                                                                     |  |
| Classes Drop Classes Swap Classes                                                                                                    | Course Info     Class Select     Select a class op     Option Statu                                                                                                    | ormation<br>ction<br>otion ()<br>s Session                                                                 | Class                                                                         | Meeting<br>Dates                                                                               | Days and<br>Times                                                                                             | Sele<br>Room                                                          | cted Filters                                               | 10 options                                                                     |  |
| Class Search and Enroll  Classes  Swap Classes  Browse Course Catalog                                                                                                    | Course Info     Class Select     Select a class op     Option Statu     1 Open                                                                                                    | ction<br>ction<br>otion ()<br>s Session<br>Non<br>Credit<br>Classos                                        | Class<br>Class# 21634 - Section H01 - LEC                                     | Meeting<br>Dates<br>04/08/2020 -<br>06/08/2020                                                 | Days and<br>Times<br>Monday<br>Wednesday                                                                      | Sele<br>Room<br>Hath                                                  | cted Filters<br>Instructor<br>Ramirez                      | 10 options<br>Open<br>Seats<br>45 of                                           |  |
| Class Search and Enroll  Classes  Swap Classes  Swap Classes  Characterized Strong  Characterized Strong  Cha | Course Info Course Info Cours | ormation<br>ction<br>otion<br>s<br>Session<br>Non<br>Credit<br>Classes                                     | Class<br>Class# 21634 - Section H01 - LEC                                     | Meeting<br>Dates<br>04/08/2020 -<br>06/08/2020                                                 | Days and<br>Times<br>Monday<br>Wednesday<br>6:00PM to<br>9:20PM                                               | Sele<br>Room<br>Hath<br>Classroom                                     | cted Filters<br>Instructor<br>Ramirez                      | 10 options<br>Open<br>Seats<br>45 of ><br>45                                   |  |
| Class Search and Enroll Classes Crop Classes Swap Classes Classes Cla | Course Info     Class Select     Select a class op     Option Statu     1 Open     2 Open                                                                                                    | Non       Credit       Classes                                                                             | Class<br>Class# 21634 - Section H01 - LEC<br>Class# 21635 - Section H02 - LEC | Meeting<br>Dates<br>04/08/2020 -<br>06/08/2020 -<br>02/10/2020 -<br>04/02/2020 -               | Days and<br>Times<br>Monday<br>Wednesday<br>6:00PM to<br>9:20PM<br>Tuesday<br>Thursday<br>6:00PM to           | Sele<br>Room<br>Had<br>General<br>Classroom                           | cted Filters<br>Instructor<br>Ramirez<br>Angelica<br>Vega  | 10 options<br>Open<br>Seats<br>45 of ><br>45<br>Open<br>Seats<br>40 of >       |  |
| Class Search and Enroll  Classes  Swap Classes  Swap Classes  Characterized Catalog  Characterized Catalog  Chara | Course Infc Class Select Class Select a class of Option Statu Open Open Open Open Open Open Open Open                                                                                                    | Non     Credit       Classes     Non                                                                       | Class<br>Class# 21634 - Section H01 - LEC<br>Class# 21635 - Section H02 - LEC | Meeting<br>Dates           04/08/2020 -<br>08/08/2020 -           02/10/2020 -<br>04/02/2020 - | Days and<br>Times<br>Monday<br>Wednesday<br>6:00PM to<br>9:20PM<br>Tuesday<br>Thursday<br>6:00PM to<br>9:20PM | Sele<br>Room<br>Harb<br>Ceassroom<br>Harbor -<br>General<br>Classroom | cted Filters<br>Instructor<br>reamirez<br>Angelica<br>Vega | 10 options<br>Open<br>Seats<br>45 of ><br>45<br>Open<br>Seats<br>40 of ><br>40 |  |

Click on the **date and time** for the class you wish to enroll in.

This should take you to the first step of the enrollment process.

# STEP 7: REVIEW THE COURSE INFORMATION AND CLICK ON THE NEXT BUTTON

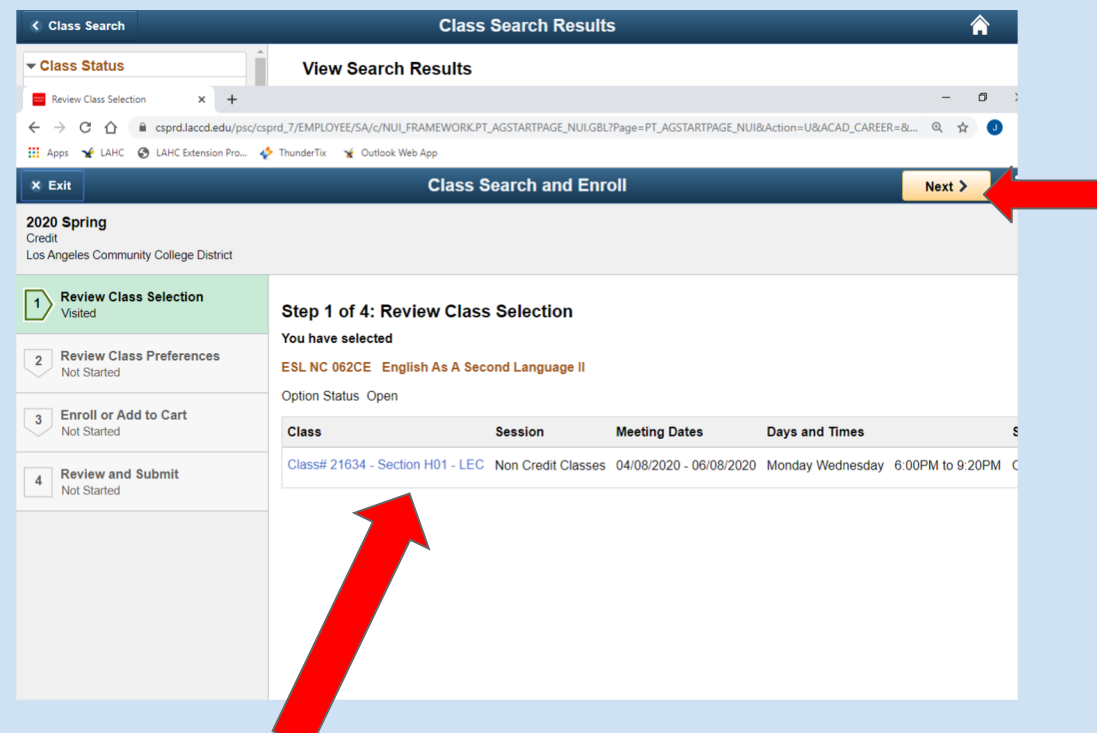

# When completed click the **NEXT** button

Review the class that you are enrolling in

Be sure to double check the time and date.

# STEP &: TYPE THE PERMIT NUMBER IF NEEDED, AND CLICK ON ACCEPT BUTTON.

Review class preferences. Add **permission number** if needed.

If no permission number is needed, click **ACCEPT**.

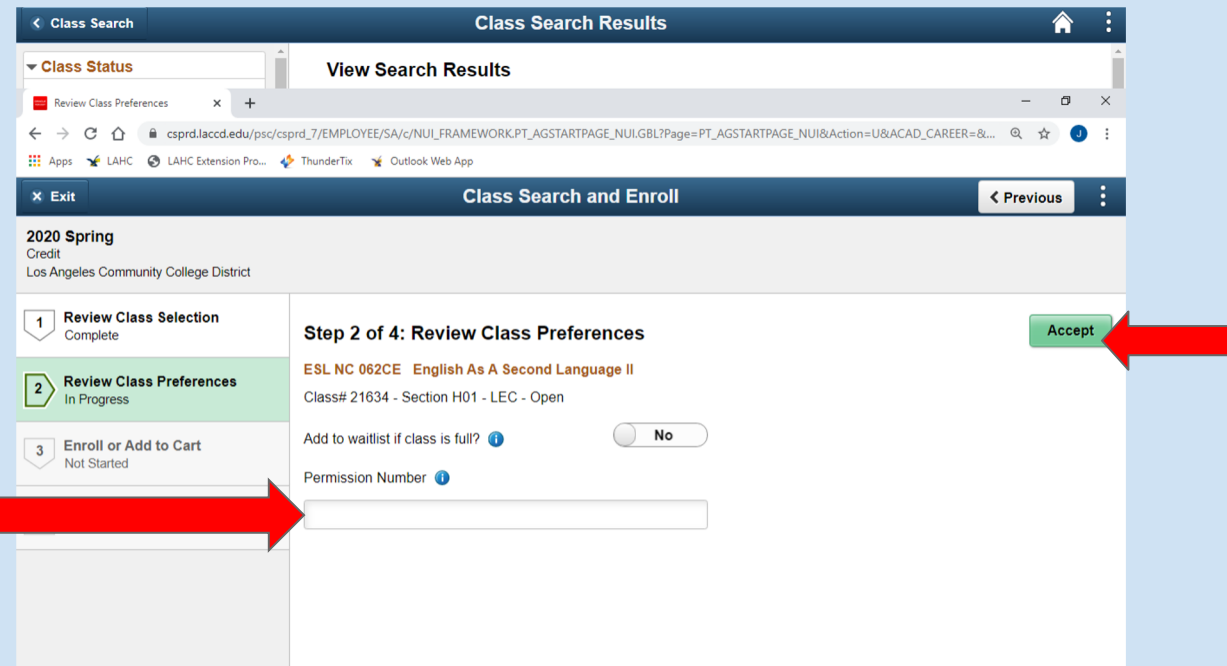

#### Choose **ENROLL**.

## Then click on the **NEXT** button.

| < Class Search                                                            | Class Search Results                                                                                        | â | : |
|---------------------------------------------------------------------------|----------------------------------------------------------------------------------------------------|---|---|
| ✓ Class Status                                                            | View Search Results                                                                                         |   | ^ |
| Enroll or Add to Cart × +                                                 | -                                                                                                    | ٥ | × |
| $\leftrightarrow$ $\rightarrow$ C $\triangle$ $(= csprd.laccd.edu/psc/cs$ | prd_7/EMPLOYEE/SA/c/NUI_FRAMEWORK.PT_AGSTARTPAGE_NUI.GBL?Page=PT_AGSTARTPAGE_NUI&Action=U&ACAD_CAREER=& 🔍 🖈 | J | : |
| III Apps 🖌 LAHC 🔇 LAHC Extension Pro 4                                    | ThunderTix ¥ Outlook Web App                                                                                |   | - |
| × Exit                                                                    | Class Search and Enroll                                                                                     |   |   |
| 2020 Spring<br>Credit<br>Los Angeles Community College District           |                                                                                                    |   |   |
| 1 Review Class Selection<br>Complete                                      | Step 3 of 4: Enroll or Add to Cart                                                                          |   |   |
| Burling Streep Burling                                                    | Do you wish to enroll or add the class to your Shopping Cart?                                               |   |   |
| Compress.                                                                 | Enroll     Adda Character Cont                                                                              |   |   |
| 3 Enroll or Add to Cart<br>Visited                                        | Add to Shopping Cart                                                                                        |   |   |
| 4 Review and Submit<br>Not Started                                        |                                                                                                    |   |   |
|                                                                           |                                                                                                    |   |   |
|                                                                           |                                                                                                    |   |   |
|                                                                           |                                                                                                    |   |   |
|                                                                           |                                                                                                    |   |   |
|                                                                           |                                                                                                    |   |   |
|                                                                           |                                                                                                    |   |   |

STEP 9: CLICK ON NEXT BUTTON TO ENROLL IN THE COURSE.

# STEP 10: CLICK ON SUBMIT BUTTON AND ON YES TO FINISH THE REGISTRATION PROCESS.

| Class Search                                     | Cla                                                         | ss Search Result         | ts                        |                       | Â                | :    |
|--------------------------------------------------|-------------------------------------------------------------|--------------------------|---------------------------|-----------------------|------------------|------|
| ▼ Class Status                                   | View Search Result                                          | S                        |                           |                       |                  | Â    |
| Review and Submit × +                            |                                                             |                          |                           |                       | - 0              | ×    |
| ← → C ☆ 🍙 csprd.laccd.edu/psc/cs                 | prd_7/EMPLOYEE/SA/c/NUI_FRAMEWOR                            | K.PT_AGSTARTPAGE_NUI.GBI | L?Page=PT_AGSTARTPAGE_NUI | &Action=U&ACAD_CAREEF | R=& Q 🛧 J        | 1    |
| 🗰 Apps 🤸 LAHC 😵 LAHC Extension Pro 🐐             | 👌 ThunderTix 🛛 🦋 Outlook Web App                            |                          |                           |                       |                  |      |
| × Exit                                           | Clas                                                        | s Search and Enr         | roll                      |                       | < Previous       | :    |
| Credit<br>Los Angeles Community College District |                                                             |                          |                           |                       |                  |      |
| Complete                                         | Step 4 of 4: Review an                                      | d Submit                 |                           |                       | Submi            | it   |
| 2 Review Class Preferences<br>Complete           | You have selected to enroll in<br>ESL NC 062CE English As A | Second Language II       |                           |                       |                  |      |
| 3 Enroll or Add to Cart                          | Option Status Open                                          |                          |                           |                       |                  |      |
| Complete                                         | Class                                                       | Session                  | Meeting Dates             | Days and Times        |                  | Seat |
| 4 Review and Submit                              | Class# 21634 - Section H01 - I                              | EC Non Credit Classes    | 6 04/08/2020 - 06/08/2020 | Monday Wednesday      | 6:00PM to 9:20PM | Ореі |
| Visited                                          | Class Preferences                                           |                          |                           |                       |                  |      |

### HOW TO VIEW YOUR WEEKLY SCHEDULE

| Student Homepage           | Weekly Schedule                      | â :                           |          |
|----------------------------|--------------------------------------|-------------------------------|----------|
| View My Classes            | ackly Schedule                       | New Window   Personalize Page |          |
| My Weekly Schedule         | (j) You are not enrolled in classes. |                               |          |
| Shopping Cart              |                                      |                               |          |
| Class Search and Enroll    |                                      |                               |          |
| Drop Classes               |                                      |                               |          |
| Swap Classes               |                                      |                               |          |
| Browse Course Catalog      |                                      |                               |          |
| Enroll by My Requirements  |                                      |                               | Click o  |
| Enrollment Dates           |                                      |                               |          |
| Student Educational Plan V |                                      |                               |          |
|                            |                                      |                               | See VOII |
|                            |                                      |                               | Jee you  |
|                            |                                      |                               | schedul  |
|                            |                                      |                               |          |

Click on View **My Classes button** to see your daily schedule of classes.

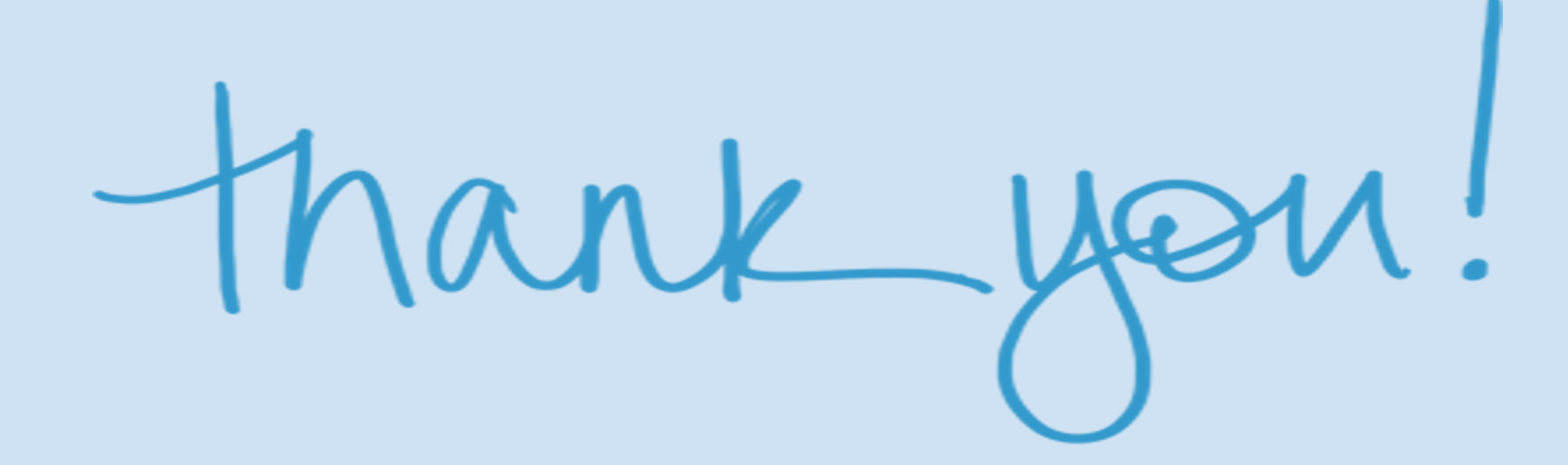